#### Charge Code Change Guide

March 2021

Rev. 3.2021

antial and proprietary. © 2018 AFSC/Magellan Federal 3178

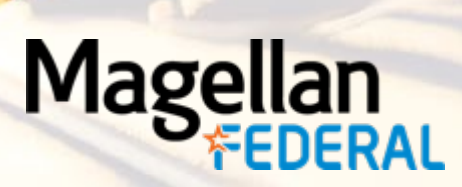

# Charge Code Guide Table of Contents

- How to Query Previous Expense Reports
- How to Change the Charge Code

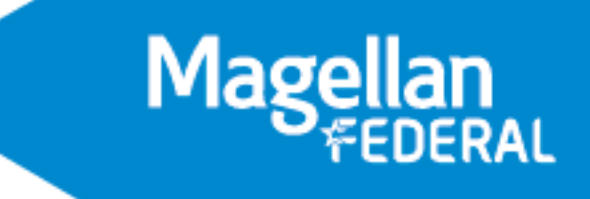

# How to Query Previous Expense Reports

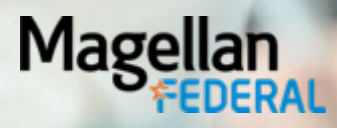

#### How to Query Previous Expense Reports

| Ľ | E S -           | n 🔍 🐎 v 🖉 🎢 🖪 🖬 🗸 💿 v 🧩 🎲                                                    |        |             |                 |                  |         |            |
|---|-----------------|------------------------------------------------------------------------------|--------|-------------|-----------------|------------------|---------|------------|
| Â | 🛨 💈 Brow        | vse Applications > Time & Expense > Expense > Expense Reports > Manage Expen | se Rej | port        |                 |                  |         | <b>ل</b>   |
| → | Manage Expense  | Report                                                                       |        | New Expense | e Report Delete | 1 of 1 New Table | Query 🔻 | <b>-</b> × |
|   | Report ID       | Description                                                                  | 3      | Revision    | <u>0</u>        | Total To Me      |         | 0.00       |
|   | Date            |                                                                              |        | Correction  | 0               | Payment Received |         | 0.00       |
|   | Status          | Draft                                                                        |        |             |                 | Currency         | USD     |            |
|   | Submit          |                                                                              |        |             |                 |                  |         |            |
| P | urpose Location | ns Default Charges Overall Attachments                                       |        |             |                 |                  |         |            |
|   | Date *          | 12/01/2020                                                                   |        |             |                 |                  |         |            |
|   | Туре *          | All Expenses (Travel/Non Trvl)                                               | •      |             |                 |                  |         |            |
|   | Description *   |                                                                              |        |             |                 |                  |         |            |
|   | From *          | First Day of Trip                                                            |        |             |                 |                  |         |            |
|   | То *            | 12/01/2020 📑 🔽 Last Day of Trip                                              |        |             |                 |                  |         |            |
|   | Purpose *       |                                                                              |        |             |                 |                  |         |            |
|   |                 |                                                                              |        |             |                 |                  |         |            |
|   |                 |                                                                              |        |             |                 |                  |         |            |

To find previous expense reports click "query"

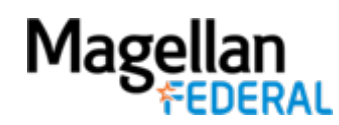

# How to Query

| u u 🔊 🗸 🔊 🔍 🗳 🗳 🗳                                    |                        | 3 💬 🌠            |                  |       |          |                  |                     |
|------------------------------------------------------|------------------------|------------------|------------------|-------|----------|------------------|---------------------|
| 🏫 🚖 🗵 Browse Applications > Time & Expense > Exp     | ense > Expense Reports | > Expense Report |                  |       |          |                  | <b>ا</b> ک          |
| Evnence Departs                                      | Expense Report         |                  |                  | ×     |          |                  | Show O              |
| Expense Reports                                      | Find Query Sort        | Saved Queries    |                  |       |          |                  |                     |
| → Expense Report                                     | -Search Criteria       |                  |                  |       | te       | 1 of 1 New 5 5   | Table Query 🔻 🔲 🦳 🗙 |
| Report ID Description                                | Expense Report ID      | begins with      |                  |       | <u>0</u> | Total To Me      | 0.00                |
| Date                                                 |                        |                  |                  |       | 0        | Payment Received | 0.00                |
| Status Draft                                         |                        |                  |                  |       |          | Currency         | USD                 |
| Submit                                               |                        |                  |                  |       |          |                  |                     |
| Details Locations Default Charges Overall Attachment | S                      |                  |                  |       |          |                  |                     |
| Date * 03/17/2021                                    |                        |                  |                  |       |          |                  |                     |
| Type * All Expenses (Travel                          | /                      |                  |                  |       |          |                  |                     |
| Description *                                        |                        |                  |                  |       |          |                  |                     |
| From*                                                |                        |                  |                  |       |          |                  |                     |
| To * 03/17/2021                                      |                        |                  |                  |       |          |                  |                     |
| Purpose *                                            |                        |                  | Count Save Query | Reset |          |                  |                     |
|                                                      |                        |                  |                  |       |          |                  |                     |
|                                                      | L                      |                  | Find             | Close |          |                  | Charge Favorites    |

- Once you click on the query box a pop-up will come up stating you have unsaved changes, click okay
- When the query box pops-up click find

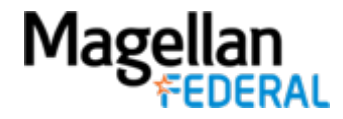

© 2020 Magellan Federal. Armed Forces Services Corporation, d/b/a Magellan Federal, is a wholly-owned subsidiary of Magellan Healthcare, Inc.

# How to Query

| FIL | E LINE OPTION                                                                                  | S PROCESS HELP                 |            |                 |            |              | MAGELLAN FEDERAL (       | MAGELLANHEALTHCON | FIG) Delte        | ek. Costpoint 🕽  |  |
|-----|------------------------------------------------------------------------------------------------|--------------------------------|------------|-----------------|------------|--------------|--------------------------|-------------------|-------------------|------------------|--|
| Ľ   | ES.                                                                                            | 🖹 Q 🗞 🗸 🧭 🌶                    | P I 0      | ╸┠╸┣            | ₽ **       |              |                          |                   |                   |                  |  |
| â   | ☆ ★ 2 Browse Applications > Time & Expense > Expense > Expense Reports > Manage Expense Report |                                |            |                 |            |              |                          |                   |                   |                  |  |
| Ma  | anage Expense Report Delete Form Query V 🗍 🗆 🗙                                                 |                                |            |                 |            |              |                          |                   |                   |                  |  |
|     | Expense Report ID                                                                              | Description *                  | Date *     | Revision Status | From *     | To *         | Purpose *                | Correction        | First Day of Trip | Last Day of Trip |  |
|     | ER00060125                                                                                     | August-Sept-October Phone Bill | 11/30/2020 | 0 Approved      | 08/01/2020 | 10/31/2020 🕻 | Aug- Sept- Oct Phone     | 0                 |                   |                  |  |
|     | ER00059584                                                                                     | Test 3                         | 09/17/2020 | <u>1 Voided</u> | 08/24/2020 | 08/28/2020   | test                     | 0                 |                   |                  |  |
|     | ER00059583                                                                                     | Test 2                         | 09/17/2020 | 1 Voided        | 09/07/2020 | 09/11/2020   | test ER                  | 0                 |                   |                  |  |
|     | ER00059582                                                                                     | Test 1                         | 09/17/2020 | 2 Voided        | 09/07/2020 | 09/11/2020   | Test 1                   | 0                 |                   |                  |  |
|     | ER00059466                                                                                     | June July Cell phone           | 09/01/2020 | 0 Processed     | 06/01/2020 | 07/31/2020   | June and July cell phone | 0                 |                   |                  |  |

- You will then see the list of your reports
- Click on the report you would like to edit or review and click the "form" button at the top right

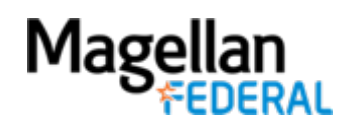

© 2020 Magellan Federal. Armed Forces Services Corporation, d/b/a Magellan Federal, is a wholly-owned subsidiary of Magellan Healthcare, Inc.

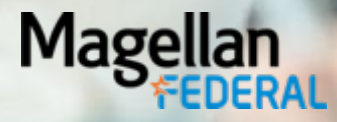

| 8 8 S - I                                                                | ۩ <                                                                                |                        |                   |                                             |                         |
|--------------------------------------------------------------------------|------------------------------------------------------------------------------------|------------------------|-------------------|---------------------------------------------|-------------------------|
| 🖍 ★ 🖬 Browse                                                             | Applications > Time & Expense > Expense > Expense Reports > Manage Expense I       | Report                 |                   |                                             | 1 L C                   |
| Manage Expense Rep                                                       | port                                                                               | New Expense R          | eport Delete      | 1 of 5 Existing                             | able Query 🔻 🔳 🦳 🗙      |
| Report ID Er<br>Date 10<br>Status Sr<br>Submit Void<br>Purpose Locations | R00055750  Description  TEST    b/25/2019                                          | Revision<br>Correction | 1                 | Total To Me<br>Payment Received<br>Currency | 575.20<br>0.00<br>USD   |
| Date *<br>Type *                                                         | 10/25/2019<br>All Expenses (Travel/Non Trvl)                                       |                        |                   |                                             |                         |
| Description*<br>From*<br>To*                                             | TEST  10/21/2019  Image: First Day of Trip    10/25/2019  Image: First Day of Trip |                        |                   |                                             |                         |
| Purpose *                                                                | TEST                                                                               |                        |                   |                                             |                         |
|                                                                          | Billable                                                                           | Charge Distribut       | tion Company Paid | Non Reimbursable Payment                    | Category View Date View |

• Click on "Default Charges"

| St       | atus      | Uratt                   |                     |                          | Currency | USD                  |
|----------|-----------|-------------------------|---------------------|--------------------------|----------|----------------------|
| E        | Submit    | Void                    |                     |                          |          |                      |
| Purp     | ose Lo    | cations Default Charges | Overall Attachments |                          |          |                      |
| -        |           |                         |                     |                          |          | New Delete           |
| Add to   | Favorites | )                       |                     |                          |          |                      |
| <b>W</b> | ID        | Charge Type *           | Charge *            | Description              |          | Default Allocation % |
| ~        | 1         | PROJECT V               | TRVL.GNRL           | TRAVEL/EXPENSE REPORTING |          | 50.00                |
| ->       | 2         | PROJECT                 |                     |                          |          | 50.00                |
|          |           |                         |                     |                          |          |                      |
| _        |           |                         |                     |                          |          |                      |

• Click "New" at the right-hand side of the screen

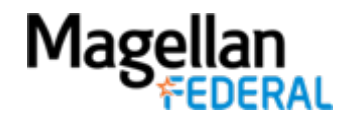

| Purpose     | Locations    | Default Charges | overall Attachments |    |                          |                      |  |  |  |  |  |  |
|-------------|--------------|-----------------|---------------------|----|--------------------------|----------------------|--|--|--|--|--|--|
|             |              |                 |                     |    |                          | New Delete           |  |  |  |  |  |  |
| dd to Favor | to Favorites |                 |                     |    |                          |                      |  |  |  |  |  |  |
| ID          | CI           | narge Type *    | Charge *            |    | Description              | Default Allocation % |  |  |  |  |  |  |
|             | 1 PROJEC     | ст 🔻            | TRVL.GNRL           |    | TRAVEL/EXPENSE REPORTING | 50.00                |  |  |  |  |  |  |
| • •         | 2 PROJE      | CT V            |                     | 19 |                          | 50.00                |  |  |  |  |  |  |
|             |              |                 |                     |    |                          |                      |  |  |  |  |  |  |

Click on the magnifying glass to select the new charge code

|     |                |                       |                    |           |                |                       |         |                       |     |             | New              | Delete |
|-----|----------------|-----------------------|--------------------|-----------|----------------|-----------------------|---------|-----------------------|-----|-------------|------------------|--------|
| Add | d to Favorites | \$                    |                    |           |                |                       |         |                       |     |             |                  |        |
|     | ID             | Charge Type *         |                    | Charge *  |                |                       |         | Description           |     | Defa        | ult Allocation % |        |
| ~   |                | 1 PROJECT             | ▼ TRVL.GNRL        |           |                | TRAVEL/EXPENSE REP    | PORTING |                       |     |             | 50.0             | 00     |
|     |                |                       | -                  |           |                |                       |         |                       |     |             | 50.0             |        |
| 7   |                |                       | •                  |           |                |                       |         |                       |     |             | 50.0             | 0      |
|     | ookup          |                       |                    |           |                |                       |         |                       |     | Que         |                  | X      |
| E   | Charge Lo      | <u>ookup</u>          |                    |           |                |                       |         |                       |     |             |                  |        |
| ſĖ  |                | ECT                   |                    |           |                |                       |         |                       |     |             |                  |        |
|     |                | UNAL - CORP ACTIVITIE | ES                 |           |                |                       |         |                       |     |             |                  | - 17   |
|     |                |                       |                    |           |                |                       |         |                       |     |             |                  | - 15   |
|     |                |                       |                    |           |                |                       |         |                       |     |             |                  | - 17   |
|     | _              |                       |                    |           |                |                       |         |                       |     |             |                  | з 📗    |
| V   | Charg          | je/Branch Description | Charge Branch Code | PROJECT   | LABOR LOCATION | GLC Costpoint Company | GLC     | PLC Costpoint Company | PLC | WORKER COMP | PAY TYPE         |        |
|     | UNAL - CC      | ORP ACTIVITIES        | GAND.UNCP          | GAND.UNCP |                | 1                     |         | 1                     |     |             |                  |        |
|     |                |                       |                    |           |                |                       |         |                       |     |             | 6                |        |
|     |                |                       |                    |           |                |                       |         |                       |     | Select      | Cancel           |        |

- Follow the Charge Tree to find the new charge code
- Click "select" to add it to the report

Mage

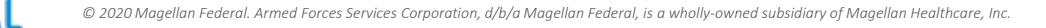

| avorite | s             |             |          |                                     |                                 |       |
|---------|---------------|-------------|----------|-------------------------------------|---------------------------------|-------|
| D       | Charge Type * |             | Charge * | Description                         | Default Allocation <sup>o</sup> | %     |
|         | 1 PROJECT     | ▼ TRVL.GNRL |          | TRAVEL/EXPENSE REPORTING            |                                 | 50.00 |
|         | 2 PROJECT     | GAND.UNCP   | <br>[] Q | UNAL - CORP ACTIVITIES              |                                 | 50.00 |
| 5       |               |             |          | Add Claimed Expense Delete of o Exe | sting S D D Table               | •     |

The Default Allocation % for each code will now show as 50%. You do not

need to change these numbers.

| 💾 🛃 🔨 💌 🔍 🔍 🕋 🔛 🖻                                     |                                         |                                     |
|-------------------------------------------------------|-----------------------------------------|-------------------------------------|
| ★ 2 Browse Applications > Time & Expense > Expense >  | Expense Reports > Manage Expense Report | <u>・</u> し                          |
| Status Draft                                          |                                         | Currency USD                        |
| Submit Void                                           |                                         |                                     |
| Purpose Locations Default Charges Overall Attachments |                                         |                                     |
|                                                       |                                         | New Delete                          |
| Add to Favorites                                      |                                         |                                     |
| ID Charge Type * Charge 3                             | * Description                           | Default Allocation %                |
| ✓ 1 PROJECT ▼ TRVL.GNRL                               | TRAVEL/EXPENSE REPORTING                | 50.00                               |
| → 2 PROJECT ▼ GAND.UNCP                               | Q UNAL - CORP ACTIVITIES                | 50.00                               |
|                                                       |                                         |                                     |
| Expenses                                              | Add Claimed Expense Dele                | le II of 0 Existing S FI II Table 5 |

• Save and Continue in the upper left corner of the screen

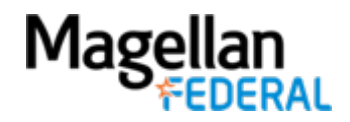

|                          |                                                                                       |                              |                    |               |         |   | New Expense | e Report Delet   |
|--------------------------|---------------------------------------------------------------------------------------|------------------------------|--------------------|---------------|---------|---|-------------|------------------|
| rt ID Description V Revi | ision                                                                                 |                              |                    |               |         |   | <b>X</b>    | Last Day of Tri  |
| Billable                 | explanation                                                                           | anso ronort's status to 'Dra | aft'2 By checking  | the box below |         |   |             | <u>Date View</u> |
| ER00060650               | e employee will need to re-sig<br>ntire approval process.<br>] Change Status to Draft | n the expense report and     | it will need to go | through the   |         |   | Apply       | 03/09/202        |
| ls Expense Amount        |                                                                                       |                              |                    |               |         |   |             |                  |
| ≥thod *<br>:urred *      |                                                                                       | Employee Paid 350.           | 00                 | ¥             | Ceiling | J |             | 0.00             |

 Please provide an explanation for the changes made to your expense report if prompted by Costpoint click the apply button. Your expense report will revert to "Draft" status.

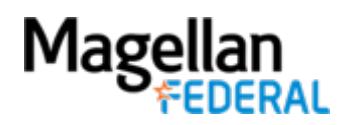

| Expenses                 |                 |           |                             |                     |                |             |                              | Add Cla                  | aimed Expense Delete        | 1 of 1 Ex       | isting S N Table             |
|--------------------------|-----------------|-----------|-----------------------------|---------------------|----------------|-------------|------------------------------|--------------------------|-----------------------------|-----------------|------------------------------|
| Report ID<br>Expense ID  | ER00060650<br>1 | E         | Description<br>Expense Type | Test<br>Baggage Fee |                |             | Report Start<br>Expense Date | 03/09/2021<br>03/09/2021 | Report End<br>Expense Amoun | 03/09/          | 3.00                         |
| Expense Detai            | Is Expense Amou | int       |                             |                     |                |             |                              |                          |                             |                 |                              |
| Category *               |                 | Transport | ation                       |                     | Expense Type * | Baggage Fee |                              |                          |                             |                 |                              |
| Expense Da               | te *            | 03/09/202 | 1                           |                     |                | Departure D | ate *                        | 03                       | 3/09/2021                   |                 |                              |
| Short Descri<br>Comments | ption           | BAGGAGI   | E/03/09/2021                |                     |                | Return Date | *                            | 03                       | 8/09/2021                   |                 |                              |
|                          |                 |           |                             |                     |                |             |                              |                          |                             |                 |                              |
|                          |                 |           |                             |                     |                |             |                              |                          |                             |                 |                              |
|                          |                 |           |                             |                     |                |             | Charge                       | e Allocations Under C    | eiling Charge Allocatio     | ns Over Ceiling | Charge Allocations Unallowat |

 Scroll down to the Claimed Expenses section of your report and Click on "Charge Allocations Under Ceiling". This is in the lower right side of the screen

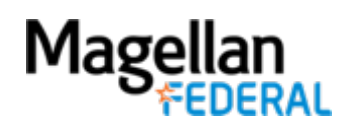

|     |                                           |               |        |                      |           | Charge Allocations U     | <u>nder Ceiling</u> Charge | Allocations Over Ceiling | Charge Allocations Unallowable |  |  |  |  |
|-----|-------------------------------------------|---------------|--------|----------------------|-----------|--------------------------|----------------------------|--------------------------|--------------------------------|--|--|--|--|
| xpe | Denses > Charge Allocations Under Ceiling |               |        |                      |           |                          |                            |                          |                                |  |  |  |  |
| Add | Charge Alloca                             | ate By Amount |        |                      |           |                          |                            |                          |                                |  |  |  |  |
| Z   | Allocation ID                             | Percentage    | Amount | Expense Charge Type  | PROJECT   | Description              | ACCOUNT                    | ORG                      | Expense Reference Code         |  |  |  |  |
|     |                                           | 100.00        | 436.00 | Lodging - Facilities | TRVL.GNRL | TRAVEL/EXPENSE REPORTING | 72-30-000                  | 1.01.01.05.03            |                                |  |  |  |  |
|     |                                           | 0.00          | 0.00   |                      | GAND.UNCP | UNAL - CORP ACTIVITIES   |                            |                          |                                |  |  |  |  |
|     |                                           |               |        |                      |           |                          |                            |                          | Close                          |  |  |  |  |

- In the Percentage column, manually change the percentage for the old code to 0.00%, and change the percentage for the new code to 100.00%
- Select Billable or Non-Billable under "Expense Charge Type," depending on the type of expense. If you are unsure, ask your supervisor which to choose
- Click Save and Continue in the upper left corner of the screen. Please include a revision explanation if prompted
- Complete this step for each claimed expense in your report that should be allocated to the new charge code

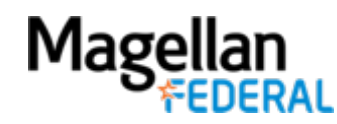

| port       |                        |                            | <b>Ι</b> υ                                                          |
|------------|------------------------|----------------------------|---------------------------------------------------------------------|
|            |                        | 3 of 12 Existing           |                                                                     |
| Revision   | 1                      | Total To Me                | 299.50                                                              |
| Correction | 0                      | Payment Received           | 0.00                                                                |
|            |                        | Currency                   | USD                                                                 |
|            |                        |                            |                                                                     |
|            |                        |                            |                                                                     |
|            | Revision<br>Correction | Revision 1<br>Correction 0 | Revision 1 Total To Me<br>Correction 0 Payment Received<br>Currency |

- Save and Continue after each claimed expense is updated to the new charge code in "Charge Allocations Under Ceiling"
- The expense report will revert to draft status, if it is not already in draft.
  Please click the Submit button when all the corrections have been completed

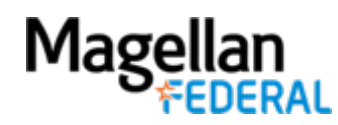

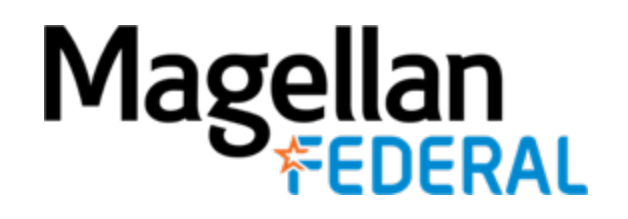

2800 S. Shirlington Rd. Suite 350, Arlington, VA 22206 ★ 703.379.9311 ★ MagellanFederal.com

© 2020 Magellan Federal. Armed Forces Services Corporation, d/b/a Magellan Federal, is a wholly-owned subsidiary of Magellan Healthcare, Inc.